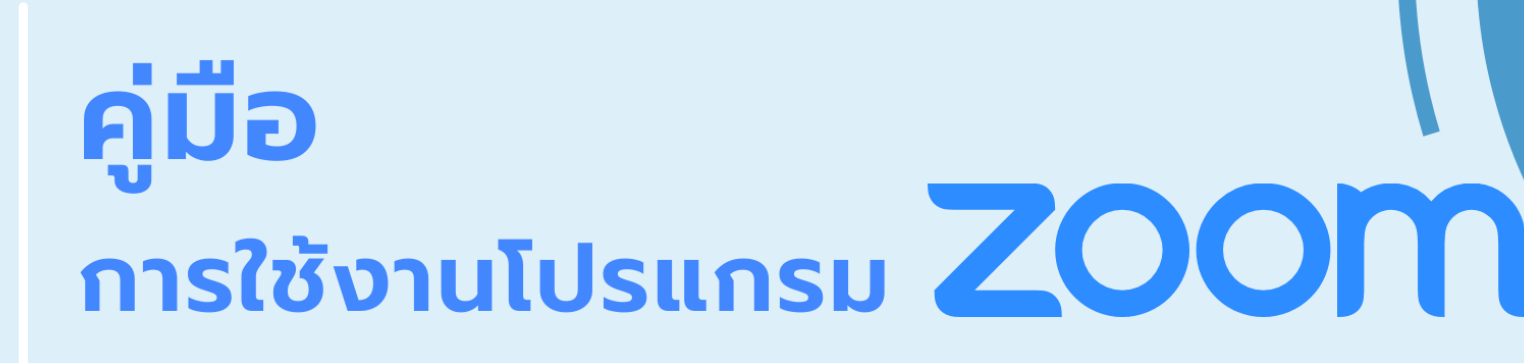

## ห้องประชุมย่อย (Breakout Room) สำหรับการนำเสนอแบบออนไลน์

การประชุมวิชาการระดับชาติ ครั้งที่ 14 มหาวิทยาลัยราชภัฎนครปฐม

7 - 8 กรกฎาคม 2565

ูสถาบันวิจัยและพัฒนา มหาวิทยาลัยราชภัฏนครปฐม

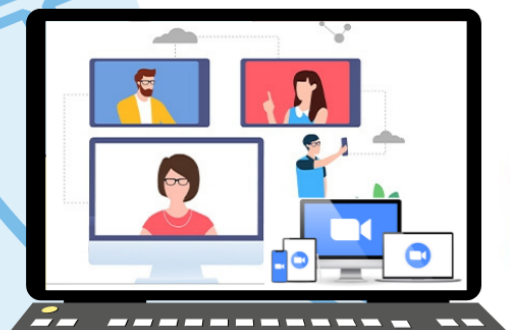

New Meeting ~

19

Schedule

zoom

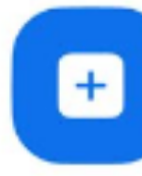

Join

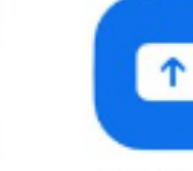

Share screen

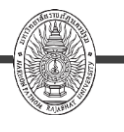

## ขั้นตอนการติดตั้งโปรแกรม ZOOM

- 1. กรณีใช้งานผ่าน Window OS ให้เข้าเว็บไซต์ https://zoom.us/download
- 2. เลือก Download Zoom Client for Meetings สำหรับการใช้งานผ่านเว็บบราวเซอร์ ดังภาพที่ 1

| 🚺 🖸 Download Center - Zoom 🛛 🗙 🕇                             |                                                                                                    |                                     |                           | - 6 ×                  |
|--------------------------------------------------------------|----------------------------------------------------------------------------------------------------|-------------------------------------|---------------------------|------------------------|
| $\leftarrow \rightarrow \mathbf{C}$ <b>a</b> zoomus/download |                                                                                                    |                                     | ĩ                         | 2 0 <b>11 # 17 0</b> : |
|                                                              |                                                                                                    | REQU                                | EST A DEMO 1.888,799,9666 | RESOURCES - SUPPORT    |
| ZOOM SOLUTIONS -                                             | PLANS & PRICING CONTACT SALES                                                                                                    | JOIN A MEETING HOST.                | A MEETING + SIGN IN       | SIGN UP, IT'S FREE     |
|                                                              | Download Center                                                                                                    | Downlo                              | sad for IT Admin 👻        |                        |
|                                                              | Zoom Client for Meetings<br>The web browser client will download automatically wh<br>meeting, and is also available for manual download here | en you start or join your first Zoo | m                         |                        |
|                                                              | Download Version 5.1.1 (28546.04                                                                                                    | 528)                                |                           |                        |
|                                                              | Zoom Plugin for Microsoft Ou                                                                                                    | tlook                               |                           | 0                      |

ภาพที่ 1 หน้าต่าง Download Zoom Client for Meetings

3. คลิกเลือกปุ่ม Run เพื่อทำการติดตั้งโปรแกรม Zoom ภาพที่ 2

ภาพที่ 2 หน้าต่างการติดตั้งโปรแกรม Zoom

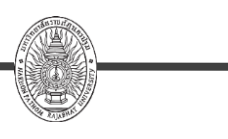

## การลงชื่อเข้าใช้งาน Sign in

1. หน้าจอแสดงโปรแกรม Zoom Client for Meetings จากนั้นคลิกเลือกที่ปุ่ม Join a meeting ดังภาพที่ 3

| Zoom Cloud Meetings | zoom                      | - | X |
|---------------------|---------------------------|---|---|
|                     | Join a Meeting<br>Sign In |   |   |
|                     | Version: 5.10.4 (5035)    |   |   |

ภาพที่ 3 โปรแกรม Zoom Client for Meetings

2. หน้าจอจะแสดงหน้าต่างให้ท่านกรอก Meeting ID และชื่อ-สกุล และคลิกที่ปุ่ม Join ดังภาพที่ 4

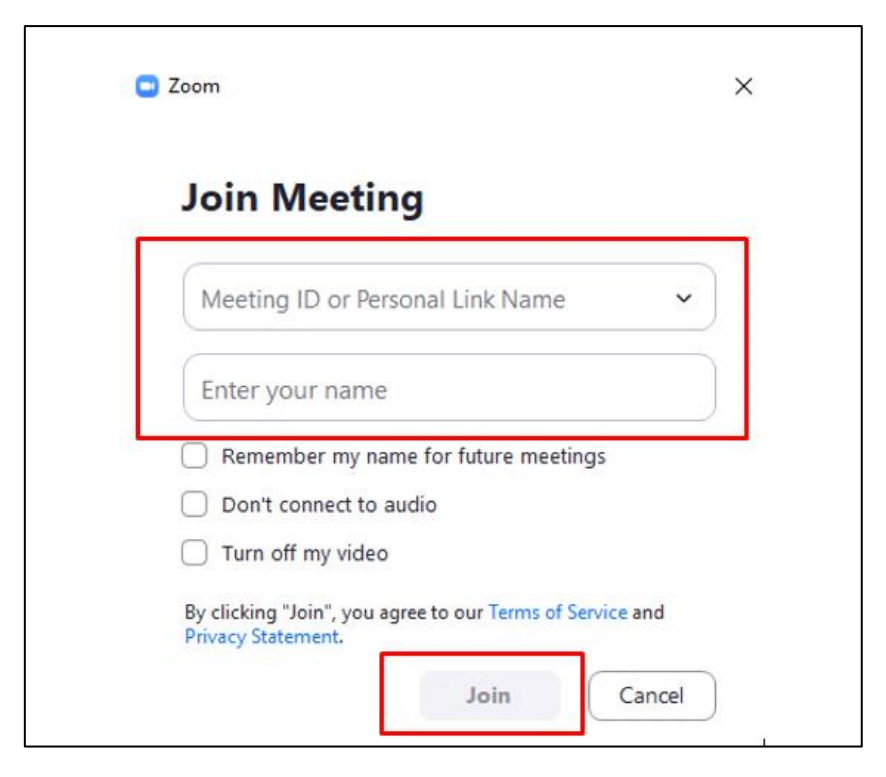

ภาพที่ 4 แสดงหน้าต่าง กรอก Meeting ID และชื่อผู้นำเสนอบทความ

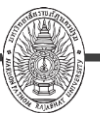

การประชุมวิชาการระดับชาติ ครั้งที่ 14 มหาวิทยาลัยราชภัฏนครปฐม

7 - 8 กรกฎาคม 2565

 การเข้าห้องประชุมย่อย Breakout rooms ให้ท่านกดคลิกเมนูที่แถบด้านล่าง เลือก Breakout rooms ดัง ภาพที่ 5

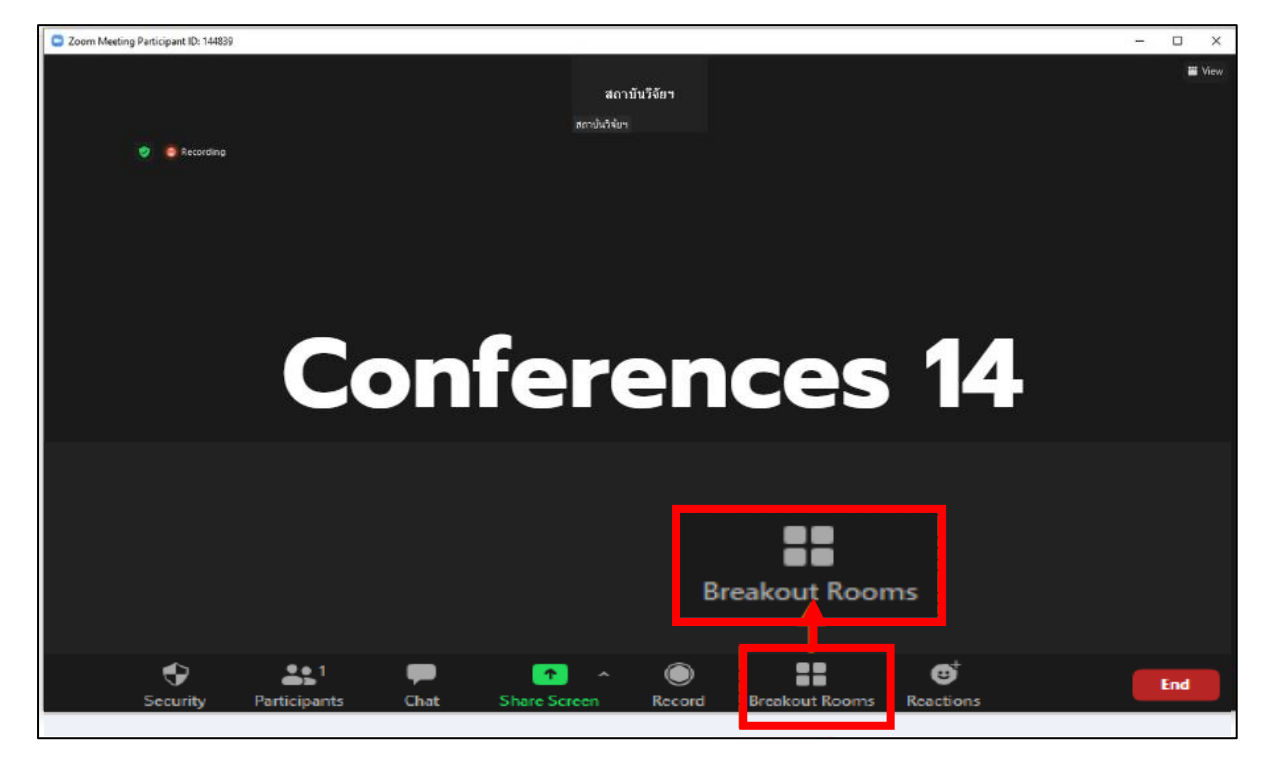

ภาพที่ 5 ปรากฏแถบคำว่า เข้า Breakout rooms

4. จากนั้นจะปรากฏหน้าต่าง Pop up ให้ท่านเลือกเข้าห้องประชุมย่อย และให้ท่านเลือกห้องที่ท่านนำเสนอ ดังภาพที่ 6

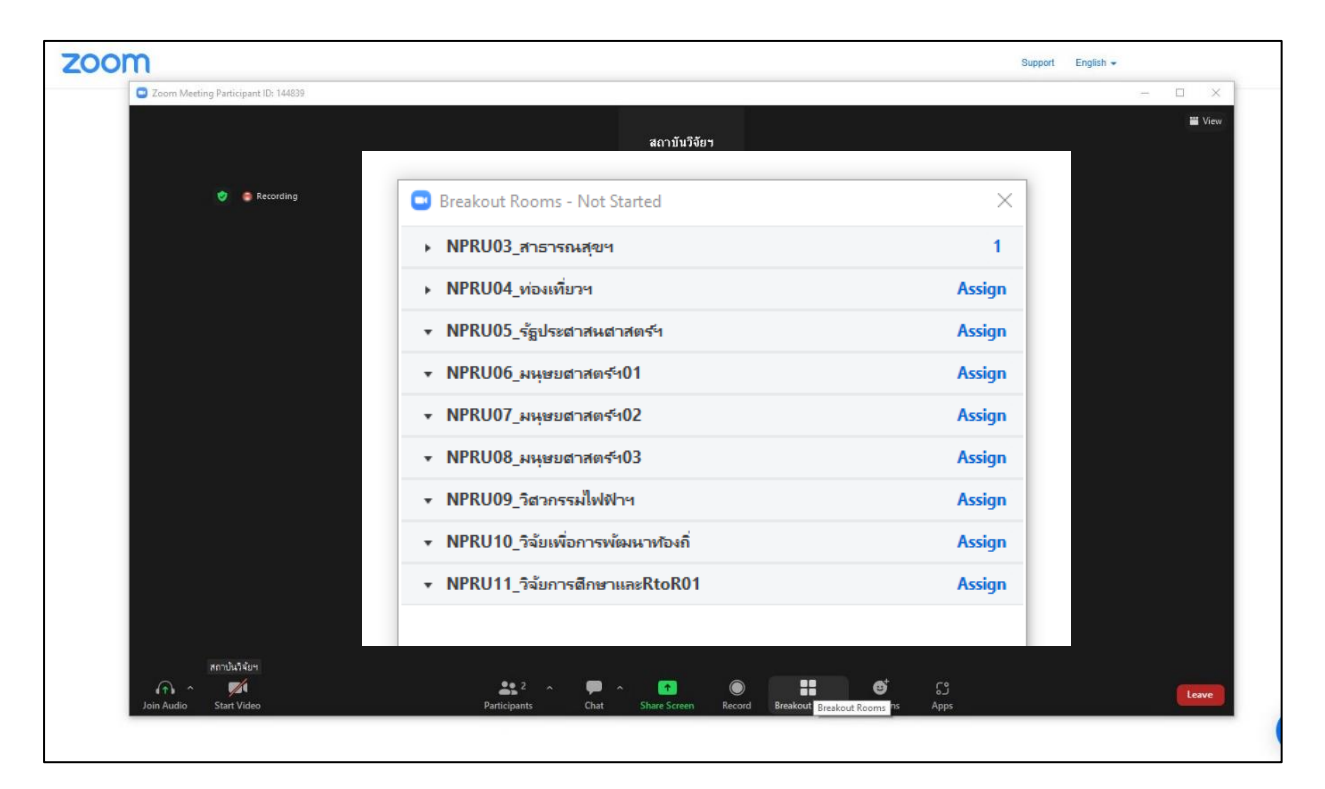

ภาพที่ 6 แสดงห้อง Breakout rooms ตามสาขาการนำเสนอ

5. คลิก join ในห้องที่ท่านนำเสนอ และคลิก Yes เพื่อยืนยันการเข้า Breakout rooms ดังภาพที่ 7

| zoom         |                                    |           | Support | English + |
|--------------|------------------------------------|-----------|---------|-----------|
| Zoom Meeting |                                    |           |         | - 🗆 X     |
|              |                                    |           |         |           |
|              | Breakout Rooms - In Progress       | ×         |         |           |
| Ecordin      | ▼ NPRU03_สาธารณสุขฯ                | ≗0 Join < |         |           |
|              | ▼ NPRU04_ท่องเที่ยวฯ               | 은 0 Join  | Yes No  |           |
|              | ▼ NPRU05_รัฐประสาสนสาสตร์          | ≗0 Join   |         |           |
|              | ▼ NPRU06_มนุษยศาสตร์401            | 은 0 Join  |         |           |
|              | ▼ NPRU07_มหุษยศาสตร์เ02            | 은 0 Join  |         |           |
|              | ▼ NPRU08_มนุษยศาสตร∿03             | 음 0 Join  |         |           |
|              | ▼ NPRU09_วิสวกรรมไฟฟิาฯ            | 은 0 Join  |         |           |
|              | ▼ NPRU10_วิจัยเพื่อการพัฒนาท้องกิ่ | 은 0 Join  |         |           |
|              | ▼ NPRU11_วิจัยการศึกษาและRtoR01    | 은 0 Join  |         |           |
|              | ▼ NPRU12_วิจัยการศึกษาและRtoR02    | 은 0 Join  |         |           |
|              | ▼ NPRU13_หลักสูตรฯ                 | ≗ 0 Join  |         |           |
|              |                                    | _         |         |           |
|              |                                    |           |         |           |
|              |                                    |           |         |           |
|              |                                    |           |         |           |
| สถาบันจิจัยห |                                    |           |         |           |

ภาพที่ 7 แสดงห้อง Breakout rooms

6. รอระบบประมวลผลสักครู่ และระบบนำท่านเข้าสู่ section ของห้องประชุมย่อยที่ท่านเลือกนำเสนอผลงาน ดังภาพที่ 8

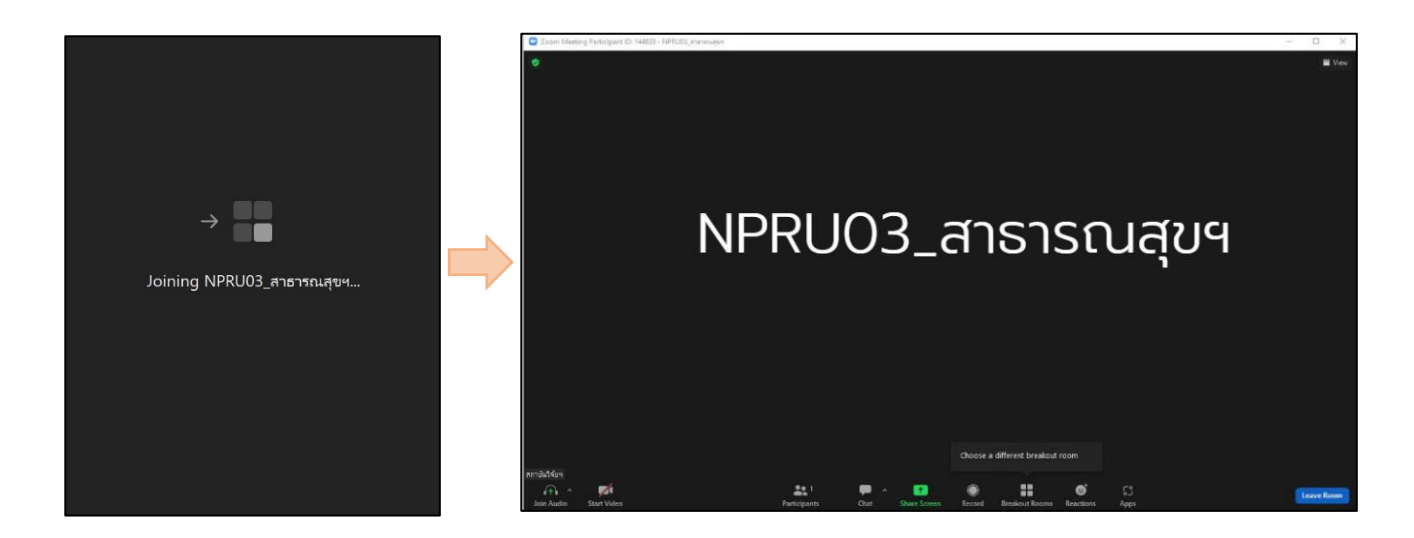

ภาพที่ 8 แสดงห้องนำเสนอย่อยที่ท่านเลือก

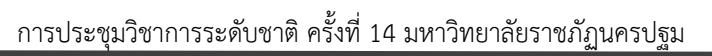

- 8. การเปลี่ยนชื่อผู้ใช้งานในห้อง zoom
  - 1) คลิกที่คำว่า Participants จากนั้นแถบขวามือจะปรากฏรายชื่อของท่าน
  - 2) คลิก คำว่า rename จะแสดงหน้าจอให้ท่านเปลี่ยนชื่อ
  - เปลี่ยนชื่อผู้นำเสนอบทความตามที่งานประชุมฯ กำหนด เช่น PH\_01\_สมชาย ใจดี หลังจากนั้นคลิก คำว่า Change ดังภาพที่ 9

|                                                                              | - ∞ ×<br><sup>III View</sup> ~ Participants (2) 2<br>Z (Me, participant ID: 2421 Rename |
|------------------------------------------------------------------------------|-----------------------------------------------------------------------------------------|
| ັ Rename ×<br>Enter a new name below:<br>PH_01_สมชาย ໂລดี                    |                                                                                         |
| Security Participants Chat Share Screen Record Breakout Rooms Reactions Apps | Lawe                                                                                    |

ภาพที่ 9 ขั้นตอนการเปลี่ยนชื่อ

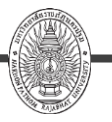

- 9. การแชร์หน้าจอ (Share Screen)
  - แถบเมนู Share Screen ใช้สำหรับแชร์หน้าจอ ไฟล์นำเสนอ เช่น PowerPoint ของผู้นำเสนอ เพื่อให้ผู้เข้าร่วมนำเสนอท่านอื่นได้สามารถเห็นได้
  - 2) ให้ผู้นำเสนอเปิดไฟล์ Power point ที่จะนำเสนอขึ้นมาแล้ว หลังจากนั้นไปที่โปรแกรม Zoom แล้ว
  - 3) คลิกที่ปุ่ม Share Screen และเลือกหน้าต่าง Power point และคลิกที่ปุ่ม Share ดังภาพที่ 10

| Select a window or an | application that you want t | o share                                                                                                    |              | 27                  |                                                                                                    |           |      | ×             |
|-----------------------|-----------------------------|----------------------------------------------------------------------------------------------------|--------------|---------------------|----------------------------------------------------------------------------------------------------|-----------|------|---------------|
| 2                     |                             | В                                                                                                    | asic Adva    | inced               |                                                                                                    |           |      |               |
| o                     |                             |                                                                                                    |              |                     |                                                                                                    |           |      |               |
| สถาบันวิจัเ           | שי                          | 2                                                                                                    |              | -                   |                                                                                                    |           |      |               |
| Screen                |                             | Whiteboard                                                                                                    |              | iPhone/iPad         |                                                                                                    |           |      |               |
|                       |                             | ana (1)<br>Alaria — Ar Kasar                                                                                                    | -            |                     | ( A ann a 1 (a) - 2 (a) - 2 (a |           |      |               |
|                       |                             | Latin Constant and Constant and |              | LightShot           |                                                                                                    |           |      |               |
| Document1 - Microsoft | Word (Pr W Light            | shot — screenshot tool for                                                                                                    |              | ot — screenshot too | ol for 👩                                                                                                    |           |      | 3             |
| ○ Share sound         | Optimize for video of       | lip                                                                                                    |              |                     |                                                                                                    |           | 1    | Share         |
|                       |                             |                                                                                                    |              |                     |                                                                                                    |           |      |               |
|                       |                             |                                                                                                    |              |                     |                                                                                                    |           |      |               |
|                       |                             |                                                                                                    |              |                     |                                                                                                    |           |      |               |
|                       |                             |                                                                                                    | 1            |                     |                                                                                                    |           |      | A stinete V   |
| 🔏 สถาบันวิจัยฯ<br>📈 🔨 |                             | 3                                                                                                    |              |                     |                                                                                                    | ₫         | ្តា  | Go to Setting |
| t Video               | Participa                   | ints Chat                                                                                                    | Share Screer | Record Breako       | out Rooms                                                                                                    | Reactions | Apps |               |

ภาพที่ 10 ขั้นตอนการ Share Screen

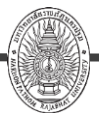

10. การเปลี่ยน Background

- 1) ให้ท่านคลิก ^ ข้างไอคอนหลังปุ่ม Stop Video แล้วคลิกเมนู Choose Virtual Background
- 2) เลือกภาพ/ภาพเคลือนที่โปรแกรมมีให้ หรือ หากต้องการใช้รูปของท่านเองให้คลิกปุ่ม +
- 3) คลิก Add Image หรือ Add Video
- 4) เลือกไฟล์ในคอมพิวเตอร์ เช่น Background ของงานประชุมวิชาการฯ เป็นต้น ดังภาพที่ 11

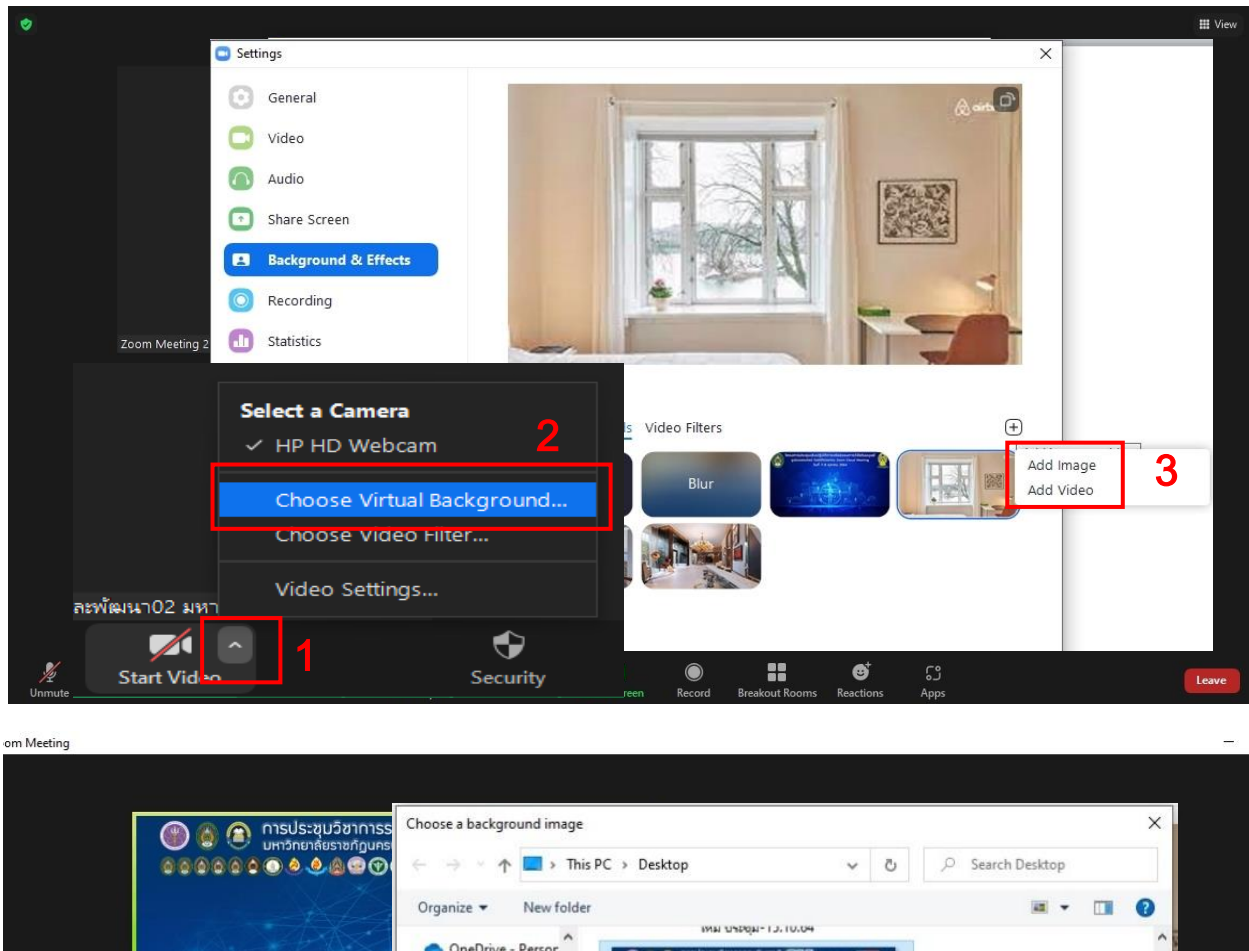

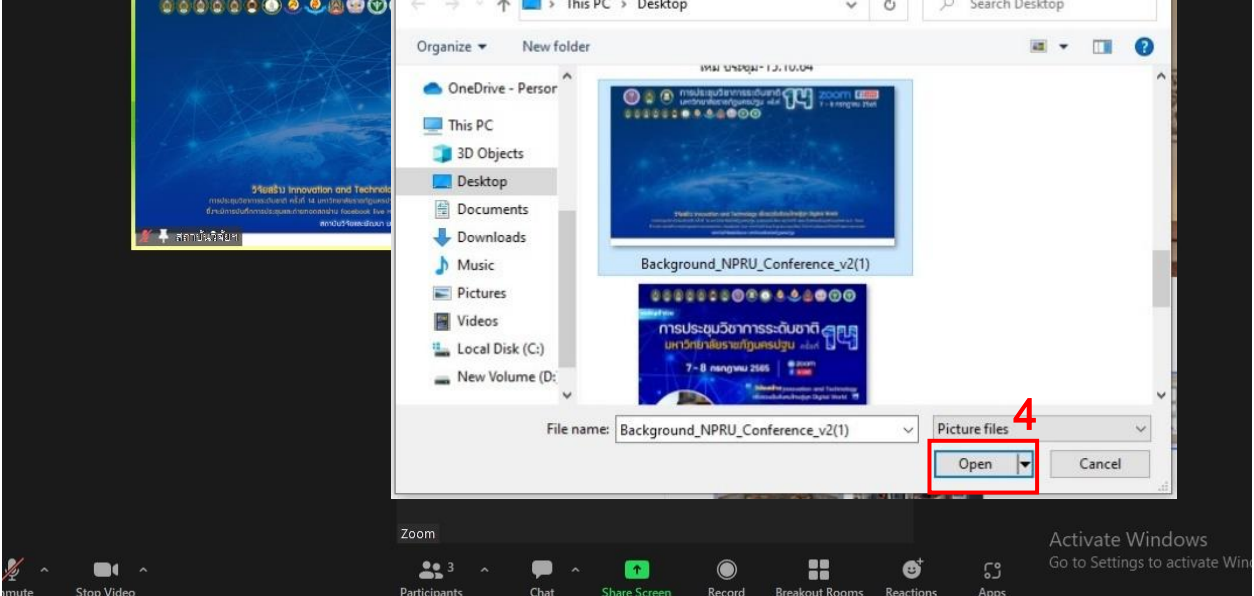

ภาพที่ 11 ขั้นตอนการเปลี่ยน Background

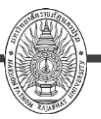

- 11. การออกจากห้องประชุมย่อย (Breakout rooms)
  - 1) คลิก Leave room
  - เลือก Leave Breakout rooms เพื่อออกจากห้องประชุมกลุ่มย่อย หรือกด Leave Meeting เพื่อ ออกจากห้องประชุมทั้งหมด ดังภาพที่ 12

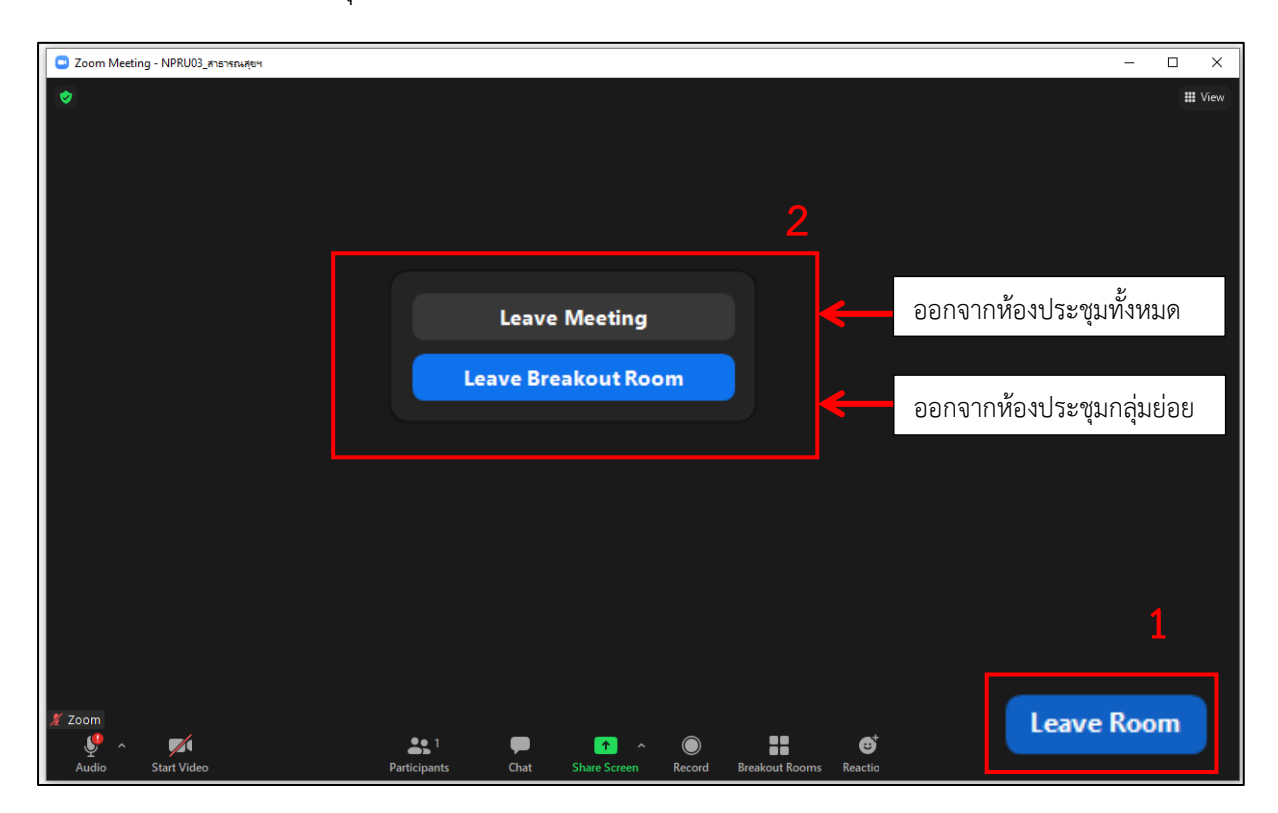

ภาพที่ 12 แสดงหน้าจอ Leave room

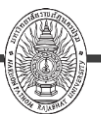

## กรณีเข้าห้องนำเสนอผิด

1. คลิก Breakout rooms และกดเลือก choose Breakout room ดังภาพที่ 13

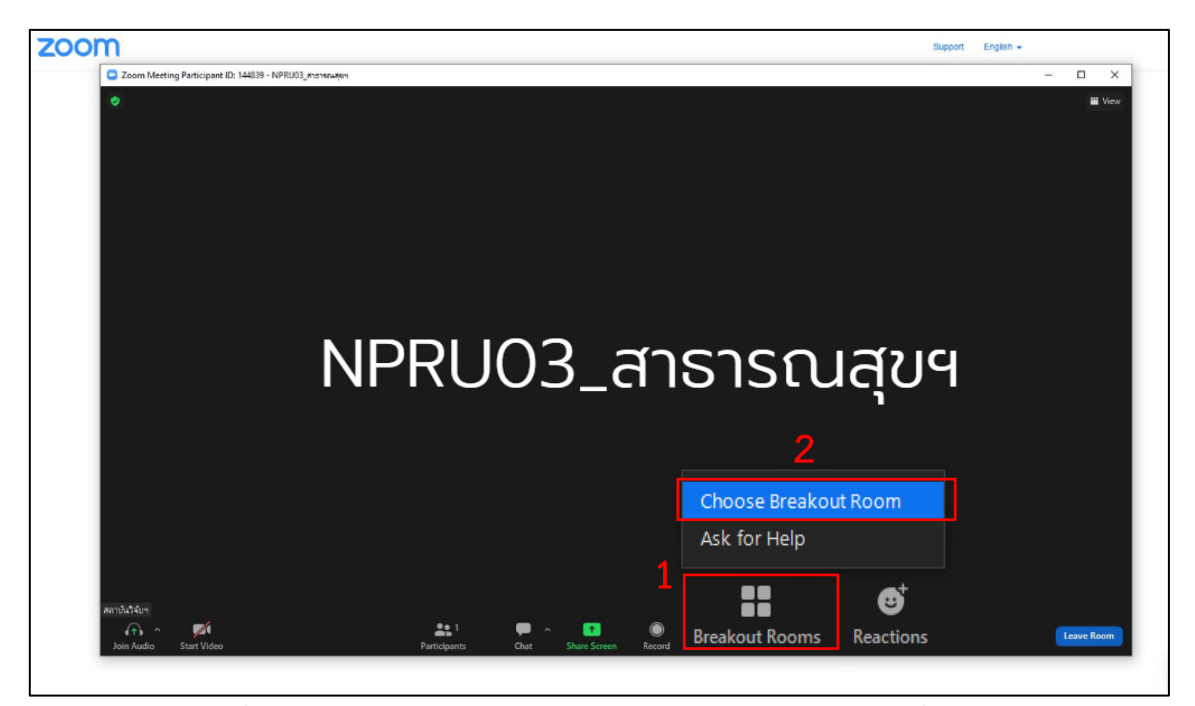

ภาพที่ 13 แสดหน้าจอให้ท่านกดเลือก Breakout rooms ในสาขาที่นำเสนอ

2. กด join ห้องนำเสนอที่ถูกต้องของท่าน ดังภาพที่ 14

| C Zoom Meeting         |                                        |                                         | – D X      |
|------------------------|----------------------------------------|-----------------------------------------|------------|
|                        | สถาบั                                  | นวิจัยฯ                                 |            |
| Fecolding              | Breakout Rooms - In Progress           | ×                                       |            |
|                        | ▼ NPRU03_สาธารณสุขฯ                    |                                         |            |
|                        | <ul> <li>NPRU04_ท่องเที่ยวฯ</li> </ul> |                                         |            |
|                        | ▼ NPRU05_รัฐประสาสนสาสตร้              |                                         |            |
|                        | ▼ NPRU06_มนุษยสาสตร*ีเ01               | ≗0 <mark>Join</mark>                    |            |
|                        | ▼ NPRU07_มนุษยศาสตร์402                | ≗ 0 <mark>Join</mark>                   |            |
|                        | ▼ NPRU08_มนุษยศาสตร์103                |                                         |            |
|                        | ▼ NPRU09_วิสวกรรมไฟฟาฯ                 |                                         |            |
|                        | ▼ NPRU10_วิจัยเพื่อการพัฒนาท้องกิ่     |                                         |            |
|                        | ▼ NPRU11_วิจัยการศึกษาและRtoR01        |                                         |            |
|                        | ▼ NPRU12_วิจัมการศึกษาและRtoR02        | ≥ 0 Join                                |            |
|                        | ▼ NPRU13_หลักสูตรฯ                     | ° 0 Sin                                 |            |
|                        |                                        |                                         |            |
|                        |                                        |                                         |            |
| สถาปนให้เห             |                                        |                                         |            |
| Aoin Audio Start Video | 21 Participants Chat Share Sci         | en Record Breakout Rooms Reactions Apps | Leave Room |

ภาพที่ 14 แสดงหน้าจอ Breakout rooms

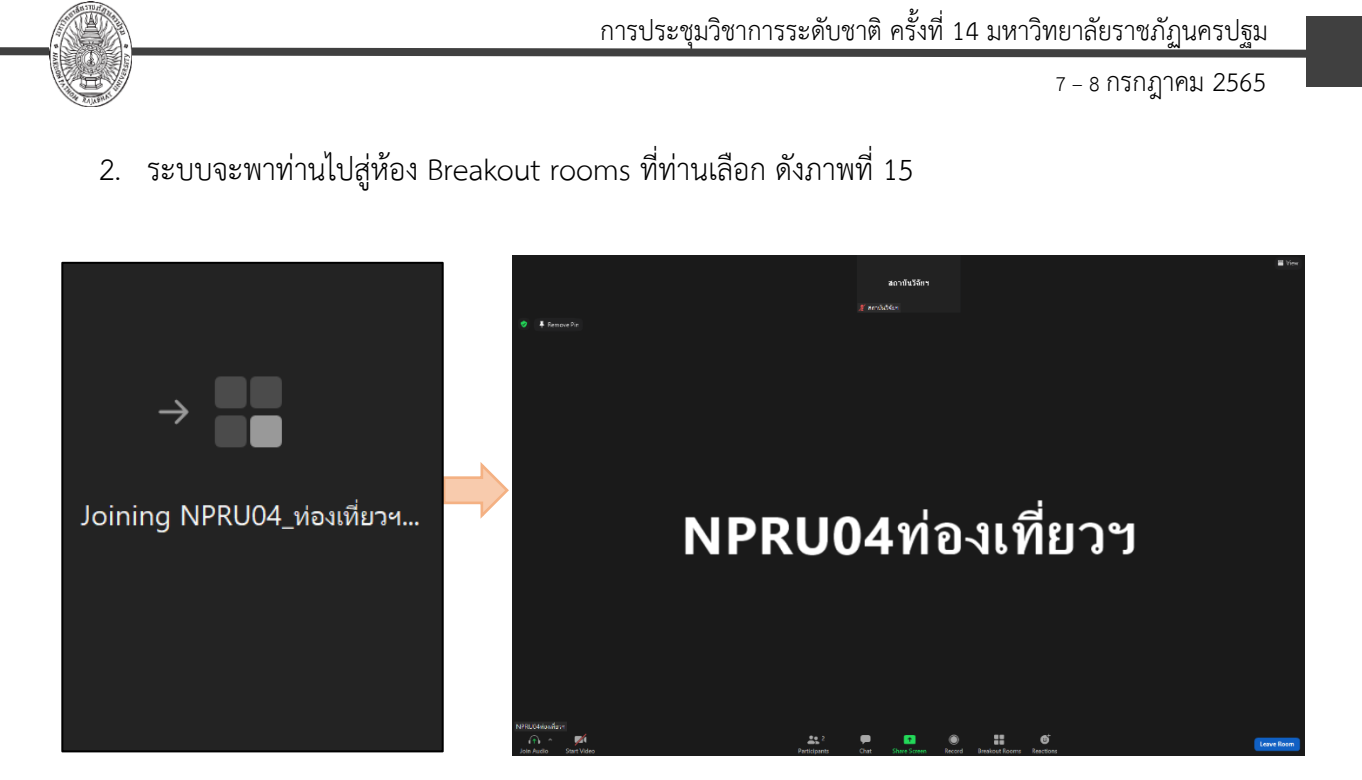

ภาพที่ 15 แสดงหน้าจอห้อง Breakout rooms